## HOW TO FIND THE DIMENSIONS OF A DIGITAL IMAGE

## Windows

Open the image in Windows Explorer to check dimensions and file size.

- 1. Click the Windows **Start** button on your taskbar.
- 2. Type **Windows Explorer** into the search bar.

| Programs (1)                   |  |
|--------------------------------|--|
| 🞇 Windows Explorer             |  |
|                                |  |
|                                |  |
|                                |  |
|                                |  |
|                                |  |
|                                |  |
| See more results               |  |
| windows explorer × Shut down + |  |
|                                |  |

3. Open Windows Explorer.

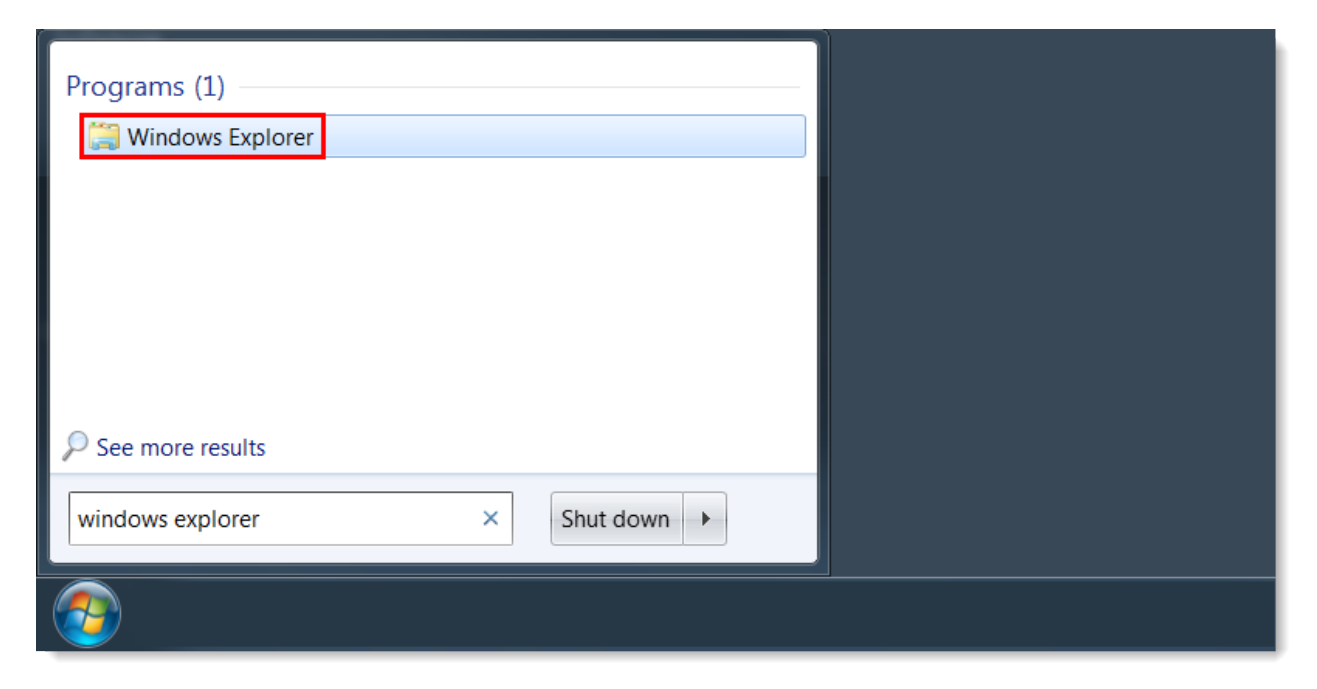

- 4. Find the image you want to check.
- 5. Select your image. The dimensions and file size appear at the bottom of the window. **Note:** If the image's dimensions and file size don't display at the bottom of your Windows Explorer window, then your window is too small. Expand Windows Explorer to make them appear.

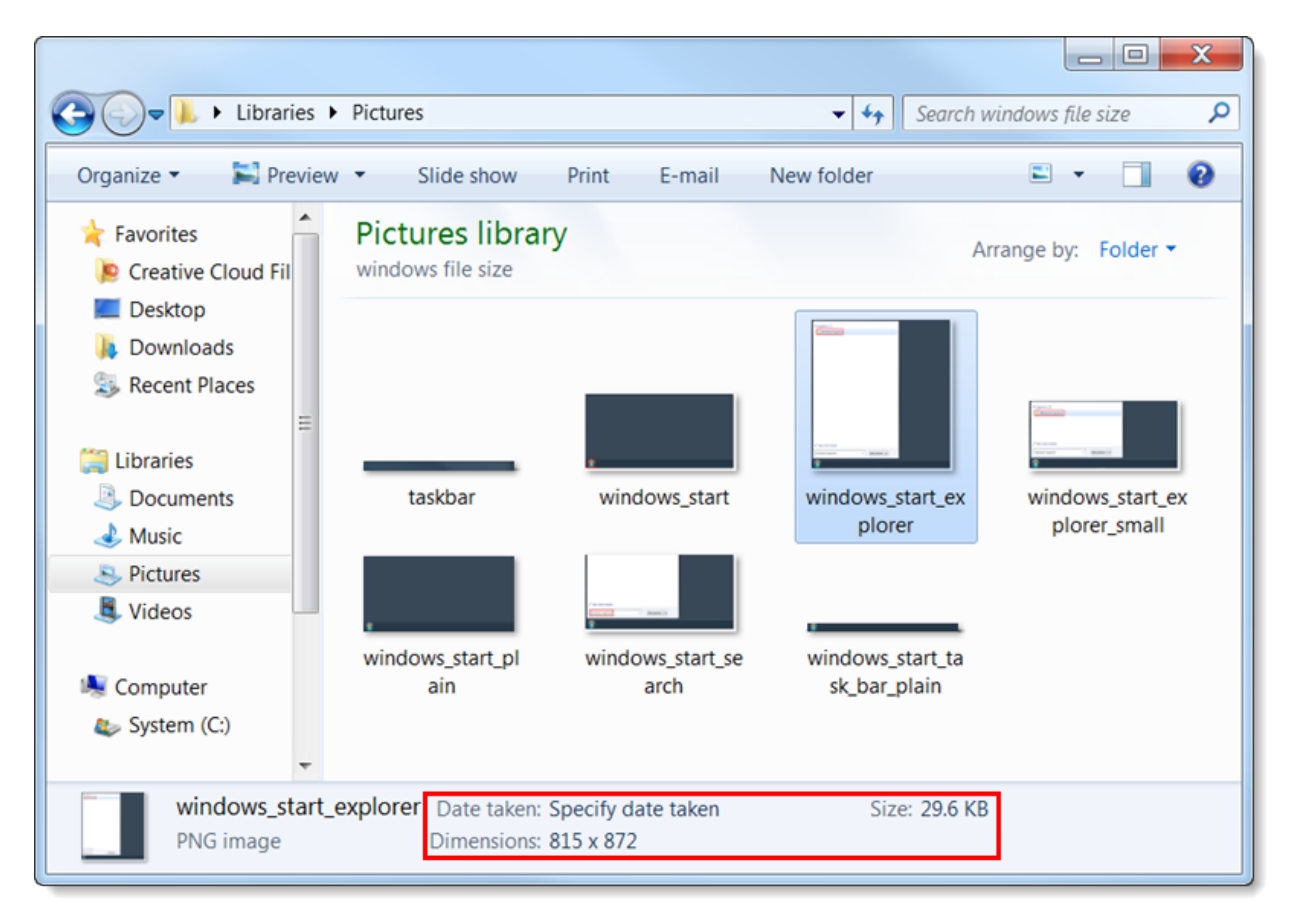

## Mac

**Control**+click on an image to see an image's properties.

1. Click **Finder** on your Dock.

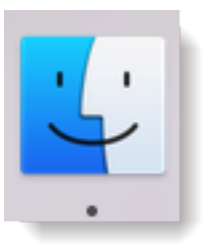

2. Find the image you want to check.

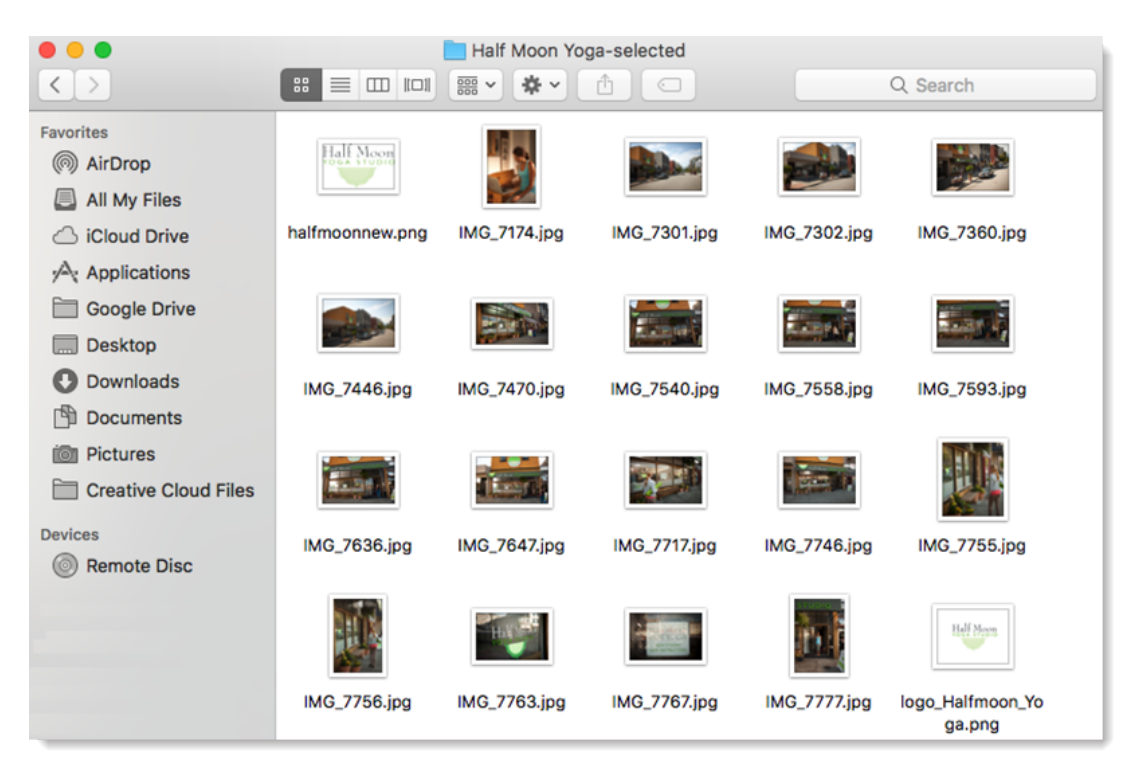

3. **Control**+click (**ctrl**+click) your image. A menu appears.

4. Click Get Info. A window appears.

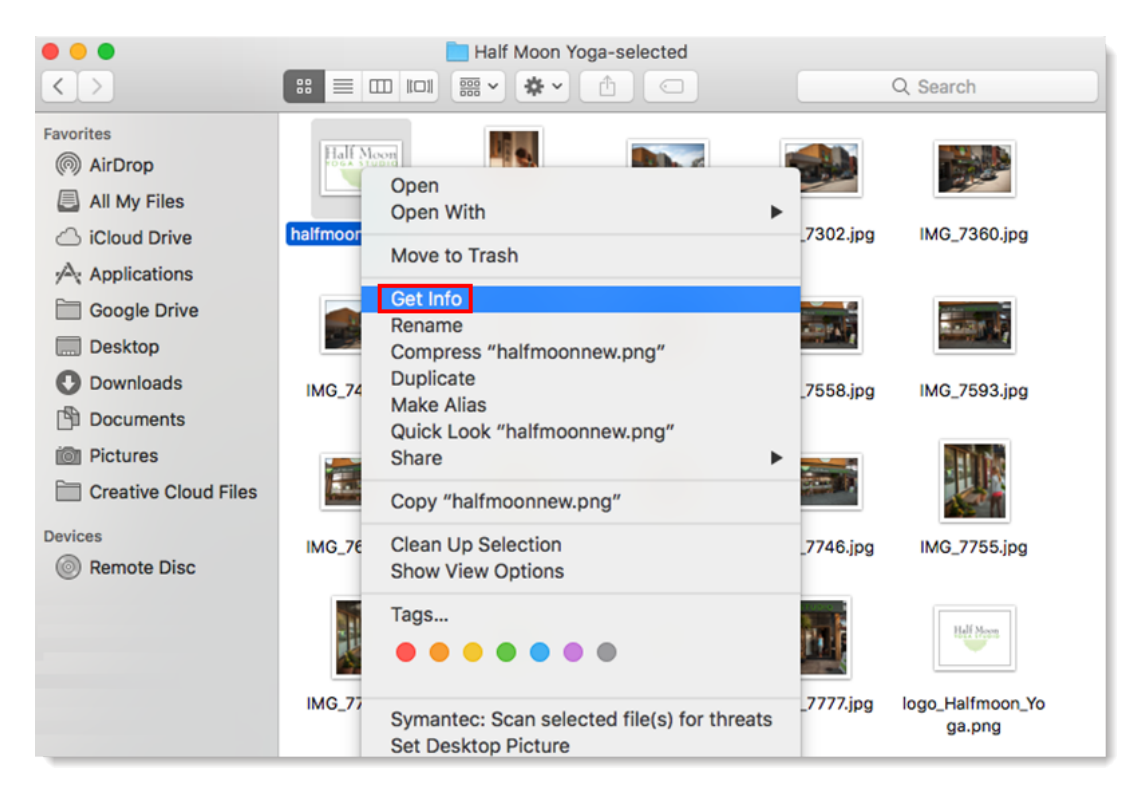

5. Expand the **General:** section to see your image's file size.

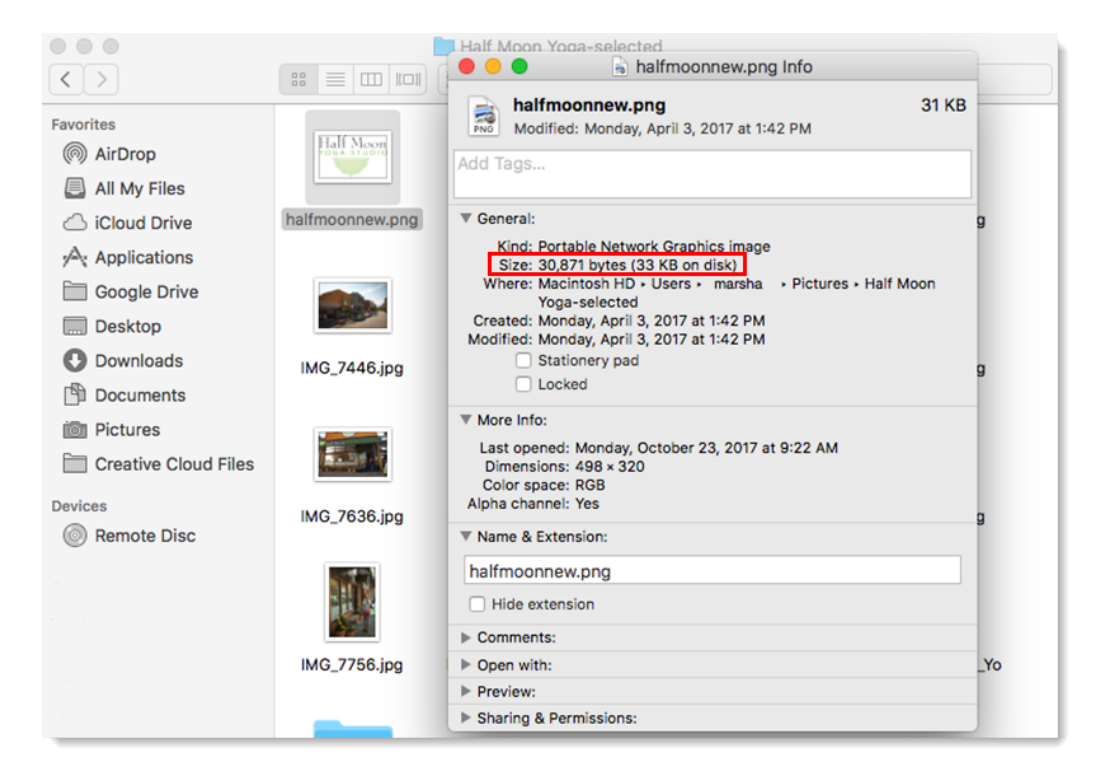

6. Expand the **More Info:** section to see your image's dimensions.

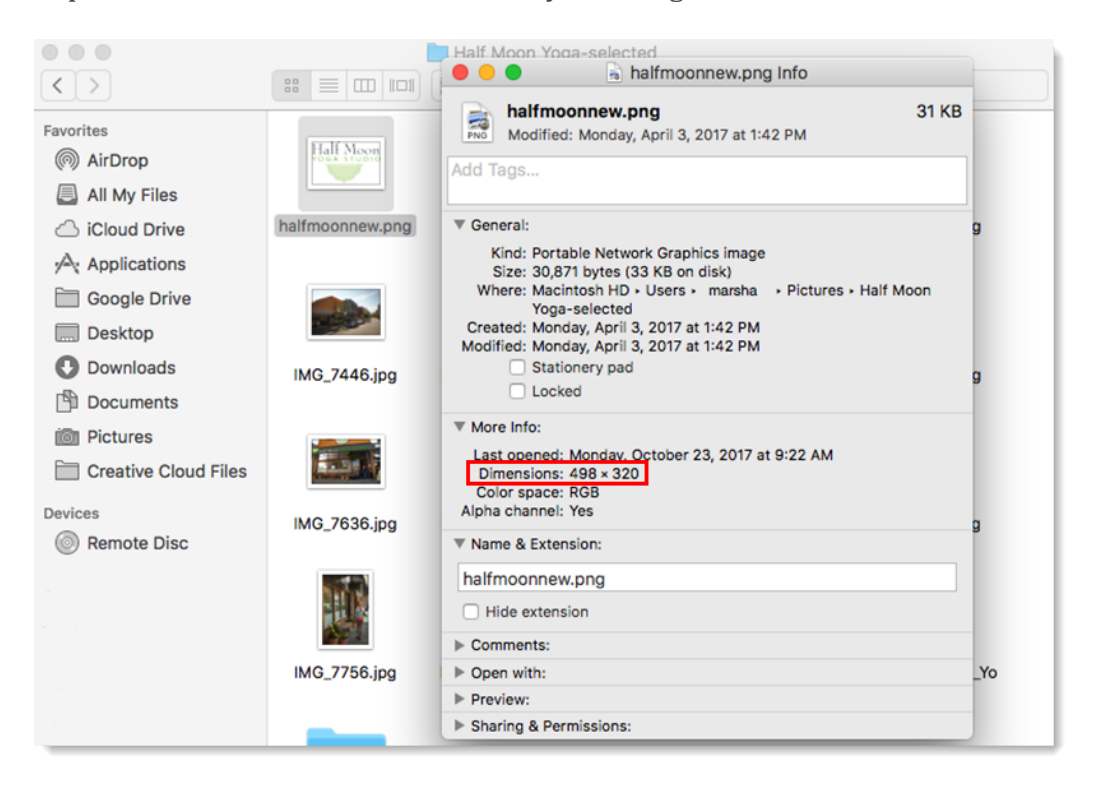